# Separation Order - Cancelling

| Introduction                 | This guide provides the procedures for Cancelling a Separation order in Direct Access (DA).                                                                                                    |
|------------------------------|----------------------------------------------------------------------------------------------------|
| Important<br>Information     | Cancelling an Order should be performed if the Separation will no longer<br>take place. Orders cannot be deleted in DA. The Cancel Action will<br>inactivate the Separation Order, keeping a record in the system for future<br>reference.                                           |
| Before You<br>Begin          | When a situation requires a Separation Order be completely cancelled,<br>the process depends on how the Order initiated and the current status of<br>the Order.                                                                                                    |
|                              | In all cases where a Separation Request was created, the Separation<br>Request must be cancelled by PSC before the Separation Order may be<br>cancelled.                                                                                                    |
| Results of a<br>Cancellation | Once the cancellation has been approved by a SPO Auditor, the Order Status will update to 'Cancelled'.                                                                                                    |
|                              | If the initial Separation Order was already Finished (processed) and a Separation Job Data row exists, the cancellation will delete the Job Data row.                                                                                                    |
|                              | NOTE: PPC (MAS) MUST be notified via a Customer Care Ticket<br>to manually update any remaining Leave or other payroll<br>information. MAS will manually adjust the leave accumulators and<br>will set up any in-service debt to collect the Lump Sum Leave sale (if<br>applicable). |

**Process**The following chart explains the Cancellation process based on the User<br/>Roles involved and the Order Status.

| SEP     | Order      | PSC User                                                       | SPO User                                                         | SPO Sup                                                      | PPC                                            |
|---------|------------|----------------------------------------------------------------|------------------------------------------------------------------|--------------------------------------------------------------|------------------------------------------------|
| Request | Status     |                                                                |                                                                  |                                                              | (MAS)                                          |
| Yes     | Authorized | Cancels Sep<br>Req, SEP Order<br>is automatically<br>cancelled |                                                                  |                                                              |                                                |
| Yes     | Ready      | Cancels Sep<br>Req, Contacts<br>SPO to cancel<br>Sep Order     | Initiates<br>Cancel Order<br>process,<br>submits for<br>Approval | Approves<br>Cancelled<br>Sep Order                           |                                                |
| Yes     | Finished   | Cancels Sep<br>Req, Contacts<br>SPO to cancel<br>Sep Order     | Initiates<br>Cancel Order<br>process,<br>submits for<br>Approval | Approves<br>Cancelled<br>Sep Order,<br>Job Row is<br>removed | Cleans up<br>any leave or<br>DA<br>information |
| No      | Authorized |                                                                | Cancels Sep<br>Order, No<br>Approval<br>Required                 |                                                              |                                                |
| No      | Ready      |                                                                | Initiates<br>Cancel Order<br>process,<br>submits for<br>Approval | Approves<br>Cancelled<br>Sep Order                           |                                                |
| No      | Finished   |                                                                | Initiates<br>Cancel Order<br>process,<br>submits for<br>Approval | Approves<br>Cancelled<br>Sep Order,<br>Job Row is<br>removed | Cleans up<br>any leave or<br>DA<br>information |

**Procedures** See below.

| Step | Α                                  | ction   |
|------|------------------------------------|---------|
| 1    | Click the <b>Separations</b> tile. |         |
|      | Separations                        |         |
|      |                                    |         |
| 2    | Select the FSMS Separation Orders  | option. |
|      | DD214 Form                         |         |
|      | FSMS Separation Orders             |         |
|      | FSMS Separation Orders Extract     |         |
|      | FSMS Separation Rqst Extract       |         |
|      | FSMS Separation Rqst/Auth          |         |
|      | E Separation Orders (View Only)    |         |
|      | E Separation Orders Extract        |         |
|      | E Separation Request Extract       |         |
|      | E Separation Requests by Status    |         |
|      | E Separations 30-year Retirement   |         |
|      | E Separations By AD Term Date      |         |
|      | E Separations Summary Report       |         |
|      |                                    |         |

#### Procedures,

continued

| Step | Action                                                                                      |                                       |                         |                |                               |     |
|------|---------------------------------------------------------------------------------------------|---------------------------------------|-------------------------|----------------|-------------------------------|-----|
| 3    | Enter the member                                                                            | er's <b>Empl ID</b>                   | and click Se            | earch.         |                               |     |
|      | FSMS Separation Orders                                                                      |                                       |                         |                |                               |     |
|      | Enter any information you have and click Search. Leave fields blank for a list of all value |                                       |                         |                |                               | es. |
|      | Find an Exis                                                                                | ting Value                            | <u>A</u> dd a New       | Value          |                               | ſ   |
|      | <ul> <li>Search Criter</li> </ul>                                                           | ria                                   | ·                       |                |                               |     |
|      | Empl ID                                                                                     | begins with 🗸                         | 1234567                 |                |                               |     |
|      | Empl Record                                                                                 | - •                                   |                         |                | Q                             | ſ   |
|      | Trans ID                                                                                    | - ~                                   |                         |                |                               | ſ   |
|      | Order Type                                                                                  | - ~                                   | Separation              |                | ~                             |     |
|      | National ID                                                                                 | begins with 🖌                         |                         |                |                               | ĺ   |
|      | Last Name                                                                                   | begins with 🗸                         |                         |                |                               | ĺ   |
|      | First Name                                                                                  | begins with 🗸                         |                         |                |                               |     |
|      | Include Histor                                                                              | ry Correct                            | History 🗆 (             | Case Sensiti   | ive                           |     |
|      | Search Clear Basic Search 🖾 Save Search Criteria                                            |                                       |                         |                |                               |     |
| l    |                                                                                             |                                       |                         |                |                               |     |
| (    | On the Separatic<br>Cancel Order an                                                         | on Details tab<br>d click <b>Go</b> . | : Using the             | Order Act      | ion drop-down, select         |     |
| _    | Separation Details                                                                          | Additional Info                       | Order Information       | Order Travel   | Order Notes Leave Information | >   |
|      | Donald Duck                                                                                 |                                       | Emp                     | I ID: 1234567  | Empl Record: 0                |     |
|      | Trans ID: 290                                                                               | )4801                                 |                         | Order Action:  | Cancel Order                  | •   |
|      | Order Begin Date: 04/0                                                                      | 03/2024                               |                         | Order Type:    | Separation                    |     |
|      | Separation Details                                                                          | 04/2024                               |                         | Order Status:  | Authonzed                     | 1   |
|      | Termination type code:                                                                      | Release From Activ                    | ve Duty 🗸               |                |                               |     |
|      | Effective Date:                                                                             | 04/03/2024                            | De                      | eparture Date: | 01/12/2024                    |     |
|      | Separation Program<br>Designator:<br>Re-enlistment Code:                                    | RE1 Q                                 | npletion of required ac | tive service   | Authorization Created         |     |
|      | Retirement                                                                                  | Elig                                  | ible for Reenlistment   |                |                               |     |
| Ц    | Rearent                                                                                     |                                       |                         |                |                               |     |

#### Procedures,

continued

|                                                                               |                                                                                                    |                                                                                                    | 1                                                    | Action                                                                                                    |                                                                                                    |                                 |
|-------------------------------------------------------------------------------|----------------------------------------------------------------------------------------------------|----------------------------------------------------------------------------------------------------|------------------------------------------------------|----------------------------------------------------------------------------------------------------|----------------------------------------------------------------------------------------------------|---------------------------------|
| Enter Comments explaining the reason for the cancellation request, then click |                                                                                                    |                                                                                                    |                                                      |                                                                                                    |                                                                                                    |                                 |
| Sı                                                                            | ubmit.                                                                                                    |                                                                                                    |                                                      |                                                                                                    |                                                                                                    |                                 |
| <                                                                             | Order Information                                                                                                    | Order Travel                                                                                                    | Order Notes                                          | Leave Information                                                                                              | Order Approval                                                                                                    | Order Funding                   |
| Ç                                                                             | Donald Duck                                                                                                    |                                                                                                    |                                                      | Empl ID: 1234567                                                                                               | Empl Record:                                                                                                    | 0                               |
| 1                                                                             | Trans ID: 290                                                                                                    | 4801                                                                                                    |                                                      | Order Action:                                                                                                  | Cancel Order                                                                                                    | ~                               |
| 0                                                                             | Order Begin Date: 04<br>Order End Date: 04<br>Route for Approval                                                                                                    | /03/2024<br>/04/2024                                                                                                    |                                                      | Order Type:<br>Order Status                                                                                    | Separation<br>Authorized                                                                                                    |                                 |
|                                                                               | Approval Type:                                                                                                    | Separation Ord                                                                                                    | ler Approval                                         | ~                                                                                                    |                                                                                                    |                                 |
|                                                                               | User ID:                                                                                                    | 1181590                                                                                                    |                                                      | Coast E. Be                                                                                                    | ar                                                                                                    |                                 |
|                                                                               | Dept of Approving                                                                                                    | 041675                                                                                                    | Q                                                    |                                                                                                    |                                                                                                    |                                 |
|                                                                               | SPO:<br>Comment:                                                                                                    | Comments reco                                                                                                    | BASE MB SE<br>mmended to expla                       | <u>O (PS)</u><br>in the reason for the cano                                                                    | ellation (not required).                                                                                                    |                                 |
|                                                                               | Gomment.                                                                                                    |                                                                                                    |                                                      |                                                                                                    |                                                                                                    | 1                               |
|                                                                               |                                                                                                    | Submit                                                                                                    |                                                      |                                                                                                    |                                                                                                    |                                 |
| 1                                                                             |                                                                                                    |                                                                                                    |                                                      |                                                                                                    |                                                                                                    |                                 |
|                                                                               | Corder Information Conald Duck Trans ID: 2 Order Begin Date: 0 Order End Date: 0 Route for Approval Approval Type:                                                                                                    | Order Travel<br>904801<br>4/03/2024<br>4/04/2024<br>Cancel Order                                                                                                    | Order Notes                                          | Leave Information<br>Empl ID: 123<br>Order Act<br>Order Typ<br>Order Sta                                       | Order Approval<br>1567 Empl Re<br>ion: Cancel Order<br>be: Separation<br>tus: Authorized                                                                                                    | Order Funding<br>ecord: 0<br>Go |
|                                                                               | Corder Information Conald Duck Trans ID: 2 Order Begin Date: 0 Corder End Date: 0 Route for Approval Approval Type: User ID: Dept of Approving SPO:                                                                                                    | Order Travel<br>904801<br>4/03/2024<br>4/04/2024<br>Cancel Order<br>8765432<br>041675                                                                                                    | Order Notes                                          | Leave Information<br>Empl ID: 123-<br>Order Act<br>Order Tyg<br>Order Sta<br>Coast E. F<br>PO (PS)             | Order Approval<br>1567 Empl Re<br>ion: Cancel Order<br>we: Separation<br>tus: Authorized<br>Bear                                                                                                    | Order Funding<br>acord: 0<br>Go |
|                                                                               | Corder Information Conder Information Corder Begin Date: Order End Date: Order End Date: Comment: Comment: Context Sector Sector | Order Travel           904801           4/03/2024           4/04/2024           Cancel Order           8765432           041675                                                                                                    | Order Notes                                          | Leave Information<br>Empl ID: 123-<br>Order Ac:<br>Order Typ<br>Order Sta<br>Coast E. F<br>PO (PS)             | Order Approval<br>1567 Empl Re<br>ion: Cancel Order<br>we: Separation<br>tus: Authorized                                                                                                    | Order Funding<br>acord: 0<br>Go |
| <                                                                             | Order Information         Donald Duck         Trans ID:       2         Order Begin Date:       0         Order End Date:       0         Route for Approval       Approval Type:         User ID:       Dept of Approving SPO:         Comment:       SEP Order Cancel A                                                                                                    | Order Travel 904801 4/03/2024 4/04/2024 Cancel Order 8765432 041675                                                                                                    | BASE MB S                                            | Leave Information<br>Empl ID: 123-<br>Order Act<br>Order Tyg<br>Order Sta<br>Coast E. F<br>PO (PS)             | Order Approval<br>1567 Empl Re<br>ion: Cancel Order<br>we: Separation<br>tus: Authorized<br>Bear                                                                                                    | Order Funding<br>ecord: 0<br>Go |
| S                                                                             | Corder Information Conder Information Corder Begin Date: Corder End Date: Corder End Date: Comment: Comment: CEP Order Cancel A SEP Order C                                                                                                    | Order Travel           904801           4/03/2024           4/04/2024           Cancel Order           8765432           041675           Approval           cancel Pending                                                                                                    | Order Notes                                          | Leave Information<br>Empl ID: 123-<br>Order Act<br>Order Typ<br>Order Sta<br>Coast E. E<br>PO (PS)             | Order Approval<br>1567 Empl Re<br>1567 Empl Re<br>1567 Cancel Order<br>1567 Separation<br>1568 Separation<br>1569 Separation<br>1569 Separa | Order Funding<br>ecord: 0<br>Go |
| <<br>                                                                         | Corder Information Conder Information Conder End Date: Order End Date: Order End Date: Order End Date: Order End Date: Order for Approval Approval Type: User ID: Dept of Approving SPO: Comment: SEP Order Cancel A SEP Order Cancel A Cone Approval Level Pending Multiple Approval SPO Supervisor -1                                                                                                    | Order Travel           904801           4/03/2024           4/04/2024           Cancel Order           8765432           041675           Approval           cancel Pending           Direts                                                                                                    | BASE MB S                                            | Leave Information<br>Empl ID: 123-<br>Order Act<br>Order Typ<br>Order Sta<br>Coast E. E<br>PO (PS)             | Order Approval<br>1567 Empl Re<br>1567 Empl Re<br>1567 Separation<br>tus: Authorized<br>3ear<br>/Hide Comments                                                                                                    | Order Funding<br>ecord: 0<br>Go |
| <<br>_!<br>S                                                                  | Corder Information Conder Information Conder End Duck Trans ID: 2 Order End Date: 0 Order End Date: 0 Route for Approval Approval Type: User ID: Dept of Approving SPO: Comment: SEP Order Cancel A SEP Order Cancel Pending Pending Comments                                                                                                    | Order Travel           904801           4/03/2024           4/04/2024           Cancel Order           8765432           041675           Approval           cancel Pending           Dvers           nitial Apprv                                                                                           | Order Notes                                          | Leave Information<br>Empl ID: 123-<br>Order Act<br>Order Typ<br>Order Sta<br>Coast E. F<br>PO (PS)             | Order Approval         1567       Empl Relight         ion:       Cancel Order         we:       Separation         tus:       Authorized         Bear       //Hide Comments                                                                                                    | Order Funding<br>acord: 0<br>Go |
| S                                                                             | Corder Information Corder Information Corder End Date: Corder End Date: Corder End Date: Comment: Comment: Comment: Comments Coast E. Bear Comments Coast E. Bear Comments Coast E. Bear Comments Coast E. Bear Comments Coast E. Bear Comments Coast E. Bear Comments Coast E. Bear Comments Coast E. Bear Comments Coast E. Bear Comments Coast E. Bear Comments Coast E. Bear Comments Coast E. Bear Comments Coast E. Bear Comments Comments Coast E. Bear Comments Comments Comments Coast E. Bear Comments Comments Comments Coast E. Bear Comments Comments Comme | Order Travel           904801           4/03/2024           4/04/2024           Cancel Order           8765432           041675           Approval           cancel Pending           overs           nitial Apprv           at 02/07/24 - 11:2                                                              | Order Notes BASE MB S Asse masses                    | Leave Information<br>Empl ID: 123<br>Order Act<br>Order Typ<br>Order Sta<br>Coast E. F<br>PO (PS)              | Order Approval         1567       Empl Reliance         ion:       Cancel Order         we:       Separation         tus:       Authorized         Bear       (Hide Comments         (Hide Comments       (Hide Comments)                                                                                                    | Order Funding<br>acord: 0<br>Go |
| S                                                                             | Corder Information Conder Information Conder Begin Date: Order Begin Date: Order End Date: Order End Date: Order End Date: Order for Approval Approval Type: User ID: Dept of Approving SPO: Comment: Comment: Comments Coast E. Bear Comments recc Save Return to S                                                                                                    | Order Travel           904801           4/03/2024           4/04/2024           Cancel Order           8765432           041675           Approval           cancel Pending           overs           nitial Apprv           at 02/07/24 - 11:2           mmended to expleate           earch         Notify | BASE MB S<br>BASE MB S<br>2 AM<br>ain the reason for | Leave Information<br>Empl ID: 123<br>Order Act<br>Order Act<br>Order Typ<br>Order Sta<br>Coast E. E<br>PO (PS) | Order Approval         1567       Empl Reiton         1567       Cancel Order         166       Separation         tus:       Authorized         Bear       Sear         /Hide Comments       Include History                                                                                                    | Order Funding<br>acord: 0<br>Go |

Continued on next page

Procedures,

continued

| tep | Action                                                                                                    |  |  |  |  |
|-----|----------------------------------------------------------------------------------------------------|--|--|--|--|
| 7   | Upon approval by the SPO Auditor, the Order Status will indicate "Cancelled"                                                                                                    |  |  |  |  |
|     | Order Information     Order Travel     Order Notes     Leave Information     Order Approval     Order Funding     >                                                                                                    |  |  |  |  |
|     | Donald Duck     Empl ID:     1234567     Empl Record:     0       Order Begin Date:     04/03/2024     Order Type:     Separation       Order End Date:     04/04/2024     Order Status:     Cancelled       Route for Approval     Image: Concent of Concent of C |  |  |  |  |
|     | Approval Type:     Separation Order Approval       User ID:                                                                                                    |  |  |  |  |
|     | SPO:<br>Comment:                                                                                                    |  |  |  |  |
|     | Submit SEP Order Cancel Approval                                                                                                    |  |  |  |  |
|     | Approval Sep Order Header Approved     Sview/Hide Comments                                                                                                    |  |  |  |  |
|     | One Approved Approved Olga G. Toben  SPO Superior- Initial Apprv 20/07/24 - 11.26 AM                                                                                                    |  |  |  |  |
|     | ▼ Comments                                                                                                    |  |  |  |  |
|     | Coast E. Bear at 02/07/24 - 11:26 AM<br>Comments are required when approving a Cancellation.                                                                                                    |  |  |  |  |
|     | Horatio M. Crunch at 02/07/24 - 11:20 AM<br>Comments recommended to explain the reason for the cancellation (not required).                                                                                                    |  |  |  |  |
|     | Save         Return to Search         Notify         Add         Update/Display         Include History         Correct History                                                                                                    |  |  |  |  |
|     |                                                                                                    |  |  |  |  |